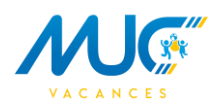

## **Utilisation du Portail Famille par les Adhérents**

# Ci-dessous les conseils à donner aux adhérents pour les guider dans la première utilisation du Portail Famille du MUC Vacances

### Un peu d'aide pour votre première utilisation du Portail Famille !

Pour inscrire votre ou vos enfants sur nos accueils de loisirs :

- 1. Rendez-vous sur notre nouveau Portail Famille en cliquant sur le lien: https://muc-vacances.belamiportailfamille.fr/
- 2. Munissez-vous des identifiants qui vous ont été envoyés par mail ou créer un compte si vous êtes un nouvel adhérent.

Attention, en cas de création d'un nouveau compte, il vous faudra attendre la validation de votre compte par nos services avant de pouvoir effectuer les réservations des activités.

Nous vous invitons à mettre à jour toutes les informations concernant votre famille. (Elles seront également soumis à validation par la structure afin que nous prenions connaissance des changements de votre foyer)

3. Une fois, sur votre compte personnel, voici ce que vous devez retrouver sur votre compte :

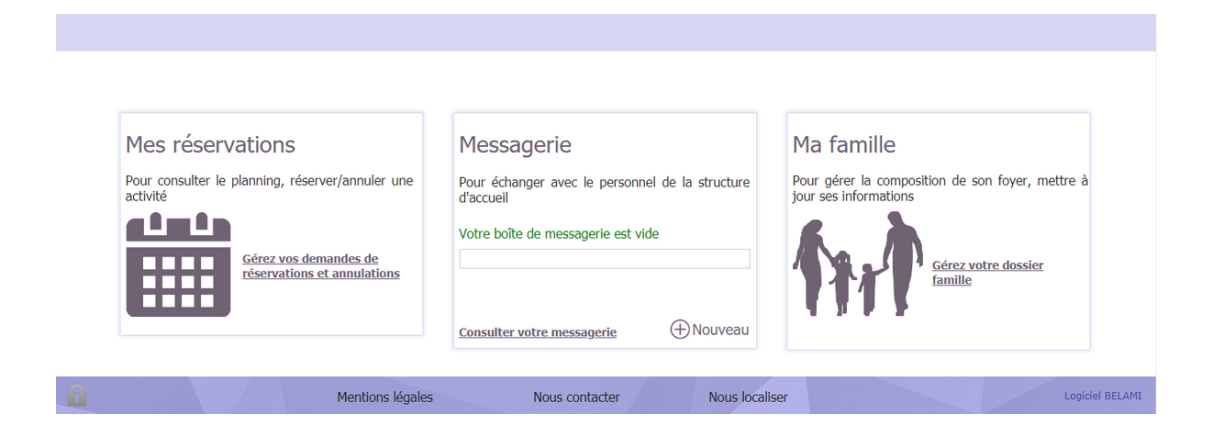

Dès la première facturation de la première inscription de votre enfant, un onglet supplémentaire intitulé "Mes factures" apparaitra, où vous pourrez retrouver l'ensemble de vos factures et procéder au règlement en ligne. (en 1, 3 ou 4 fois sans frais)

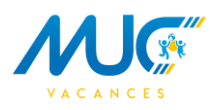

4. Cliquez sur l'onglet "Mes Réservations", une nouvelle page s'ouvre. Laissezvous guider comme suit :

#### Réservations Ponctuelles (demande différente pour toute la période)

Pour des réservations Ponctuelles, cliquez sur Réserver de l'enfant concerné sur le calendrier pour faire votre réservation

| Espace de réservations et annulations 🛛 🥊 🥊                                                                  |                                                                                 |
|----------------------------------------------------------------------------------------------------|---------------------------------------------------------------------------------|
| Inscriptions validées par la structure d'accueil                                                             |                                                                                 |
| Les inscriptions validées par la structure d'accueil et les demandes en cours sont a                         | fichées dans le récapitulatif ci-dessous.                                       |
| Mes demandes de modifications ponctuelles                                                                    | Mes demandes de réservations régulières                                         |
| Pour consulter l'historique de vos demandes de modifications ponctuelles<br>cliquez sur le lien ci-dessous : | Pour gérer vos réservations régulières diquez sur le lien ci-dessous :          |
| Nombre de demande en cours : aucune<br>Nombre de demandes traitées non lues : 2                              | Nombre de demande en cours : aucune<br>Nombre de demandes traitées non lues : 9 |
| Historique de mes demandes ponctuelles                                                                       | Hes demandes de réservations régulières                                         |
| Pour consulter ou effectuer des demandes de modifications ponctuell<br>cliquez sur le mois correspondant.    | 25,                                                                             |
| 🔶 Aujourdhul 🤿 Novembre 2020                                                                                 |                                                                                 |
| Test 12 Réserver                                                                                             |                                                                                 |
| Test 4 Réserver                                                                                              |                                                                                 |
| Test 6 Réserver                                                                                              |                                                                                 |

| Portail famille MUC Vacances |                                            |                         |                         |                         |                         |                    |           |  |  |  |  |  |  |  |
|------------------------------|--------------------------------------------|-------------------------|-------------------------|-------------------------|-------------------------|--------------------|-----------|--|--|--|--|--|--|--|
|                              |                                            |                         |                         | Réservations            | Messagerie Ma fa        | mille Mes factures |           |  |  |  |  |  |  |  |
| Planning du mois             |                                            |                         |                         |                         |                         |                    |           |  |  |  |  |  |  |  |
| ► 0                          | ← ♡ Aujourd'hui 🛍 🛹 Test 6 : Novembre 2020 |                         |                         |                         |                         |                    |           |  |  |  |  |  |  |  |
| <u>Légende</u>               | Lundi                                      | Mardi                   | Mercredi                | Jeudi                   | Vendredi                | Samedi             | Dir       |  |  |  |  |  |  |  |
| Semaine<br>nº 44             | Toussaint 26<br>A.L.S.H                    | Toussaint 27<br>A.L.S.H | Toussaint 28<br>A.L.S.H | Toussaint 29<br>A.L.S.H | Toussaint 30<br>A.L.S.H | Toussaint 31       | Toussaint |  |  |  |  |  |  |  |
| Semaine<br>nº 45             | 2<br>Périscolaire                          | 3<br>Périscolaire       | 4<br>Périscolaire       | 5<br>Périscolaire       | 6<br>Périscolaire       | 7                  |           |  |  |  |  |  |  |  |
| Semaine<br><u>nº 46</u>      | 9<br>Périscolaire                          | 10<br>Périscolaire      | Armistice 1918 11       | 12<br>Périscolaire      | 13<br>Périscolaire      | 14                 |           |  |  |  |  |  |  |  |
| Semaine<br>nº 47             | 16<br>Périscolaire                         | 17<br>Périscolaire      | 18<br>Périscolaire      | 19<br>Périscolaire      | 20<br>Périscolaire      | 21                 |           |  |  |  |  |  |  |  |
|                              | 23<br>Périscolaire                         | 24<br>Périscolaire      | 25<br>Périscolaire      | 26<br>Périscolaire      | 27<br>Périscolaire      | 28                 |           |  |  |  |  |  |  |  |

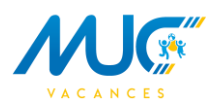

Cliquez sur la semaine concernée par votre demande et choisissez l'activité pour pouvoir procéder à votre inscription.

| PO                            |                         |                          |                           |                                                       |                                      |              |                  |
|-------------------------------|-------------------------|--------------------------|---------------------------|-------------------------------------------------------|--------------------------------------|--------------|------------------|
|                               |                         |                          |                           |                                                       |                                      |              |                  |
| Plan                          | ning du mois            |                          |                           |                                                       |                                      |              | 🗮 Retour à l'esp |
|                               |                         |                          |                           |                                                       |                                      |              |                  |
|                               | Lundi                   | Mardi                    |                           | Jeudi                                                 | Vendredi                             | Samedi       | Dimanche         |
|                               | Toussaint 24<br>A.L.S.H | 5 Toursaint 2<br>A.L.S.H | 7 Toussaint 20<br>A.L.S.H | Toussaint 29<br>A.L.S.H                               | Toussaint 30<br>A.L.S.H              | Toussaint 31 | Toussaint 1      |
| 5amana<br>07.44               |                         |                          |                           |                                                       |                                      |              |                  |
|                               |                         | 2                        | Sélection de l'a          | ctivité pour l'enfant Te                              | st 6                                 |              |                  |
| Semaine<br>nº.42              | Périscolaire            | Périscolaire             | D 🎇 Périscolaire          | Accueil Périscolaire L<br>Du 1er septembre 2020 au 18 | a Boissière<br>I décembre 2020       |              |                  |
|                               |                         |                          | 🗆 💥 Périscolain           | MUC LA BOISSIERE<br>Du 1er septembre 2020 au 18       | MERCREDIS<br>décembre 2020           |              |                  |
|                               | Périscolaire            | 9 Périscolaire           | Dournées Loisirs          | KIDS GAROSUD MER<br>Du 2 septembre 2020 au 16 d       | CREDIS T3 SEPT A DE<br>écembre 2020  | C 2020       |                  |
| <u>n* 45</u>                  |                         |                          | Dournées Loisirs          | KIDS SAINT ELOI ME<br>Du 2 septembre 2020 au 16 d     | ERCREDIS T3 SEPT A E<br>écembre 2020 | DEC 2020     |                  |
|                               | 14<br>Périscolaire      | 6 Périscolaire           | Suivant                   | Annuler                                               |                                      |              |                  |
| Samaina<br>2 <sup>5</sup> .47 |                         |                          |                           |                                                       |                                      |              |                  |
|                               |                         |                          |                           |                                                       |                                      |              |                  |
|                               | 2.<br>Périscolaire      | 3 Périscolaire           | 4 25<br>Périscolaire      | 26<br>Périscolaire                                    | 27<br>Périscolaire                   |              |                  |

Renouvelez l'opération si nécessaire.

#### Réservations Régulières (même demande pour toute la période)

Pour une réservation sur toute la période, cliquez sur « Mes demandes de réservations régulières » puis « + Nouvelle demande »

| Espace de rése                                    | rvations et annulations 🛛 🂡                                         |                                                                                 |
|---------------------------------------------------|---------------------------------------------------------------------|---------------------------------------------------------------------------------|
| Inscriptions validée                              | s par la structure d'accueil                                        |                                                                                 |
| Les inscriptions validées                         | par la structure d'accueil et les demandes en cours sont affiché    | es dans le récapitulatif ci-dessous.                                            |
| Mes demandes d                                    | le modifications ponctuelles                                        | Mes demandes de réservations régulières                                         |
| Pour consulter l'histo<br>cliquez sur le lien ci- | orique de vos demandes de modifications ponctuelles<br>dessous :    | Pour gérer vos réservations régulières cliquez sur le lien ci-dessous :         |
| Nombre de demande<br>Nombre de deman              | en cours : aucune<br>des traitées non lues : 2                      | Nombre de demande en cours : aucune<br>Nombre de demandes traitées non lues : 9 |
| Historique de m                                   | ies demandes ponctuelles                                            | Mes demandes de réservations régulières                                         |
| Pour consulter ou<br>cliquez sur le mois          | effectuer des demandes de modifications ponctuelles, correspondant. |                                                                                 |
| ← Aujourd'hui →                                   | Novembre 2020                                                       |                                                                                 |
| Test 12                                           | Réserver                                                            |                                                                                 |
| Test 4                                            | Réserver                                                            |                                                                                 |
| Test 6                                            | Réserver                                                            |                                                                                 |

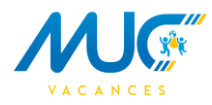

| Portail famille M | IUC Vacances                                               | Réservations  | Derrechtor Ma<br>Messagerie Ma famille |
|-------------------|------------------------------------------------------------|---------------|----------------------------------------|
| Réservations      | ← Retour à l'espace réservation (+) Nouvelle demande       |               |                                        |
| Demandes traitées | Gestion des demandes de réservations régulières (en cours) | Cliquez sur i | nouvelle demande                       |

| Portail famille MUC                                                                                                    | Vacances                                                 |                          | - 1                         |                |              | X |                 |  |  |  |  |  |  |
|----------------------------------------------------------------------------------------------------|----------------------------------------------------------|--------------------------|-----------------------------|----------------|--------------|---|-----------------|--|--|--|--|--|--|
|                                                                                                    |                                                          |                          |                             |                | Réservations |   | Ma famille      |  |  |  |  |  |  |
| Réservations                                                                                                    | Enfants                                                  | Activité                 | Planning                    | Validation     |              |   |                 |  |  |  |  |  |  |
| Lemande de réservation                                                                                                   | Demande de réservation régulière : sélection des enfants |                          |                             |                |              |   |                 |  |  |  |  |  |  |
| Sélectionnez les enfants pour lesquels v                                                                                 | ous souhaitez faire une r                                | éservation régulière. (: | Sélection multiple autorisé | e)             |              |   |                 |  |  |  |  |  |  |
| I LINITAL Yar                                                                                                    |                                                          |                          |                             |                |              |   |                 |  |  |  |  |  |  |
| Suivant Annuler Cochez la case de l'enfant pour lequel<br>vous souhaitez faire une inscription et<br>cliquez sur Suivant |                                                          |                          |                             |                |              |   |                 |  |  |  |  |  |  |
|                                                                                                    | Mentions lé                                              | gales                    | Nous contacter              | Nous localiser |              |   | Logiciel BELAMI |  |  |  |  |  |  |

Si votre enfant n'apparait pas à cette étape, alors que vous avez bien créé sa fiche, contacteznous au plus vite pour que nous rectifions ce problème.

Poursuivez l'inscription comme suit :

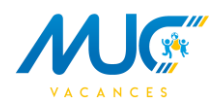

| Portail famille                   | MUC Vacances                      |                                                 |                         |            |  | Réservations | Messagerie |
|-----------------------------------|-----------------------------------|-------------------------------------------------|-------------------------|------------|--|--------------|------------|
| Réservations                      | Enfants                           | Activité                                        | Planning                | Validation |  |              |            |
| ✤ Demande de rés                  | ervation régulière : séle         | ection de l'activité                            |                         |            |  |              |            |
| Choisissez parmi les activités pr | roposées celle pour laquelle vous | souhaitez faire une dema                        | nde de réservation régu | llère.     |  |              |            |
| 1 enfant : Test 6                 |                                   |                                                 |                         |            |  |              |            |
| Précédent                         | Suivant Annuk                     | er                                              |                         |            |  |              |            |
| D 💥 Péris                         | colaire Accueil Périso            | colaire La Boissière<br>2020 au 18 décembre 202 | e<br>20                 |            |  |              |            |
| D 🧩 Péris                         | colaire MUC LA BOIS               | SIERE MERCRED<br>2020 au 18 décembre 202        | IS<br>10                |            |  |              |            |
| Précédent                         | Suivant Annul                     | er                                              |                         |            |  |              |            |
|                                   |                                   |                                                 |                         |            |  |              |            |
|                                   |                                   |                                                 |                         |            |  |              |            |

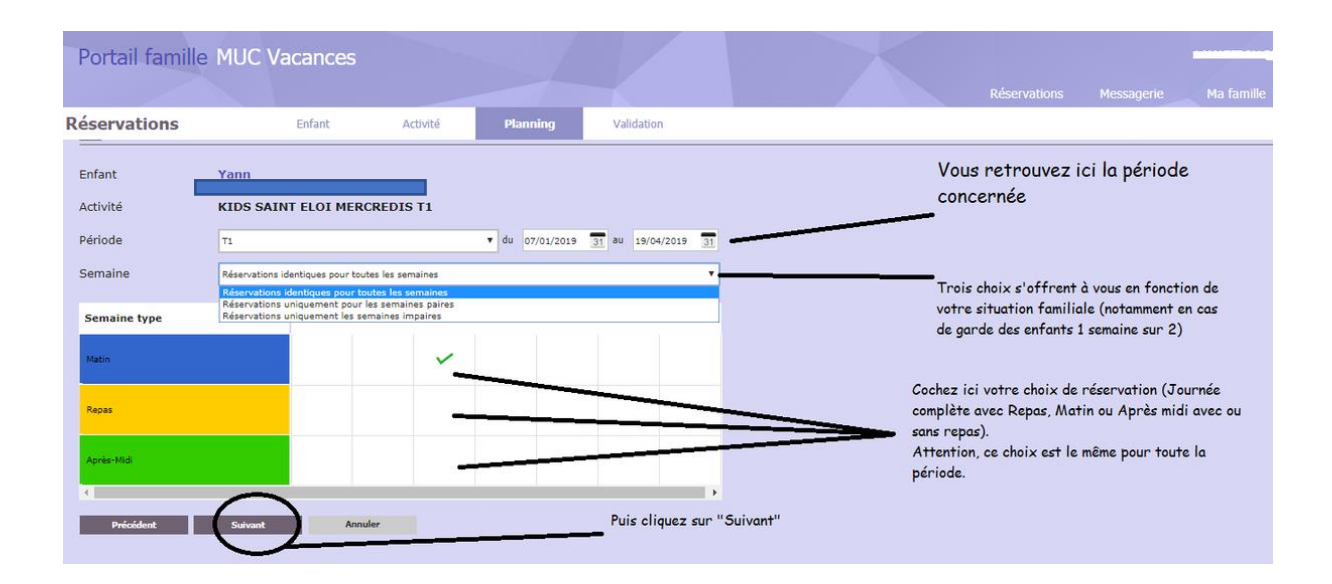

Confirmez et validez votre demande.

| Portail famil          |                    |           |          |                           |                                            |                                      |  |  |
|------------------------|--------------------|-----------|----------|---------------------------|--------------------------------------------|--------------------------------------|--|--|
| Réservations<br>Entant | Yann               | Enfant    | Activité | Planning                  | Validation                                 |                                      |  |  |
| Activité               | KIDS SAI           | NT ELO:   | Vé       | rification o              | le la demand                               | e de réservation                     |  |  |
| Semaine                | T1<br>Réservations | uniquemer |          |                           |                                            |                                      |  |  |
| Semaine paire          | -                  | Lun       |          | La dem<br>Cliquez sur "Co | ande de réservatio<br>onfirmer" pour final | n est valide.<br>iser votre demande. |  |  |
| Repas                  |                    |           |          | Confirmer                 | ma demande Ma                              | odifier ma demande                   |  |  |
| Après-Midi             |                    |           |          |                           |                                            |                                      |  |  |
| Précédent              | Suivant            | Annu      | ler      |                           |                                            |                                      |  |  |

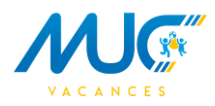

| Portail fa                                                                 | mille MUC                                                                                                    | Vacances         |                  |          |              |                |  | Réservations | Messagerie | Ma famille      |  |
|----------------------------------------------------------------------------|----------------------------------------------------------------------------------------------------|------------------|------------------|----------|--------------|----------------|--|--------------|------------|-----------------|--|
| Réservatio                                                                 | ns                                                                                                    | Enfant           | Activité         | Planning | Validation   |                |  |              |            |                 |  |
| 🗸 Validat                                                                  | ion de la demande                                                                                                    | e de réservation | régulière        |          |              |                |  |              |            |                 |  |
| Enfant<br>Activité<br>Période<br>Semaine                                   | Enfant Yann Activité Du 07                                                                                                    |                  |                  |          |              |                |  |              |            |                 |  |
| Toute demanc<br>Une réponse v<br>Discepte les t<br>confirme m<br>Précédent | Semaine       Réservations identiques pour toutes les semaines         Toute demande de réservation est soumise à validation par la structure d'accual.<br>Une réponse vous sera apportée dans les plus brefs délais. N'oubliez pas de consulter votre messagerie.<br>Cochez la case et cliquez sur "valider la demande"         Image: confirme na demande de réservation régulies.       Cochez la case et cliquez sur "valider la demande"         Image: confirme na demande de réservation régulies.       Conduct         Image: valider la demande       Annuer |                  |                  |          |              |                |  |              |            |                 |  |
| <b>f</b>                                                                   |                                                                                                    |                  | Mentions légales | No       | us contacter | Nous localiser |  |              |            | Logiciel BELAMI |  |

Une fois que vous avez validé votre demande, elle est envoyée à nos services pour validation. Vous retrouvez l'ensemble de vos réservations dans l'onglet "Réservations". (En cours ou Traitées)

| Portail famille                       | 1UC Vacances                  |                                  |                              |                                               |                        |
|---------------------------------------|-------------------------------|----------------------------------|------------------------------|-----------------------------------------------|------------------------|
|                                       |                               |                                  |                              |                                               |                        |
| léservations                          | Retour à l'espace réservation | Nouvelle demande                 |                              |                                               |                        |
| emandes en cours<br>lemandes traitées | Gestion des demandes de rés   | servations régulières (en cours) |                              |                                               |                        |
|                                       | I11134H629137                 | Service Time Yann                | KIDS SAINT ELOI MERCREDIS T1 | Du 07/01/2019 au 19/04/2019<br>2 réservations | Aujourd'hui<br>à 11:33 |
|                                       | Pagelswil ₩◀▶₩                |                                  |                              |                                               |                        |
|                                       | Mentions                      | légales Nous contacter           | Nous localiser               |                                               | Logiciel BELAMI        |

Dès validation par nos services, un mail vous sera automatiquement envoyé.

Pour toutes questions relatives à votre compte, merci d'envoyer votre demande à <u>contact@muc-vacances.com</u>.